# **Projector Wired LAN**

#### Version 2.11

Keep this manual in a safe place future reference.

- PJLink trademark and logo are trademarks applied for registration or are already registered in Japan, the United States of America and other countries and areas.
- Crestron is a registered trademark of Crestron Electronics, Inc. of the United States.
- AMX is a registered trademark of AMX LLC of the United States.
- Extron is a registered trademark of Extron Electronics of the United States.
- Other company and product names may be registered product names or trademarks of their respective owners.
- The contents of this manual are subject to change without notice.
- This manual is published under strict quality control standards. Should you notice any errors or other problems, please feel free to contact us about them.
- Copying of this manual, either in part or its entirety is forbidden. You are allowed to use these instructions for your own personal use. Any other use is forbidden without the permission of CASIO COMPUTER CO., LTD.
- CASIO COMPUTER CO., LTD. shall not be held liable for any lost profits or claims from third parties arising out of the use of this product or this manual.
- CASIO COMPUTER CO., LTD. shall not be held liable for any loss or lost profits due to loss of data due to malfunction or maintenance of this product, or due to any other reason.
- The sample screens shown in this manual are for illustrative purposes only, and may not be exactly the same as the screens actually produced by the product.
- Unless specifically stated otherwise, all illustrations in this manual show the XJ-F20XN projector.

A XJ-F20XN, XJ-F200WN, XJ-F210WN projector (hereinafter referred to collectively as "the Projector" or "this Projector") can be controlled from an external device via its LAN port.

## Connection

Use a LAN cable to connect the Projector to a network device with which you want to establish a wired LAN connection. For details about how to connect, see "Connecting the Projector to a Computer via a Wired LAN" in your projector's user's guide (Network Function Guide).

• Direct connection between the Projector and a network device

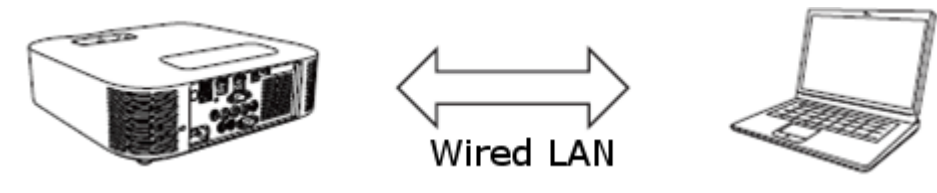

For the above type of connection, use a cross type LAN cable.

· Connection between the Projector and a network device via a router

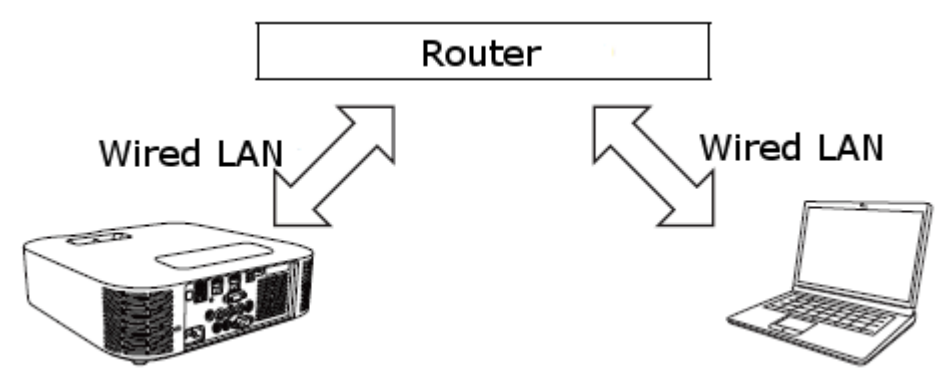

## Supported Devices and Standards Web Browser

This Projector supports control using a computer web browser.

For details about connection, see "Using the Projector Admin Pages" in your Projector's user's guide (Network Function Guide).

## PJLink

This Projector supports the PJLink Class1 standard formulated by the Japan Business Machine and Information System Industries Association (JBMIA).

For detailed information about PJLink, visit the website below.

URL: http://pjlink.jbmia.or.jp/english

• The following shows input switching instruction and input switching query parameters and

their corresponding input sources.

| Parameter | Input Source   | Computer Terminal Setting |  |  |
|-----------|----------------|---------------------------|--|--|
| 11        | Computer       | Auto                      |  |  |
| 12        | Computer       | RGB                       |  |  |
| 13        | Computer       | Component                 |  |  |
| 21        | Video          |                           |  |  |
| 22        | S-video        |                           |  |  |
| 31        | HDMI1          |                           |  |  |
| 32        | HDMI2          |                           |  |  |
| 42        | File Viewer    |                           |  |  |
| 43        | CASIO USB Tool |                           |  |  |
| 44        | Network        |                           |  |  |
| 45        | USB Display    |                           |  |  |

• Image only mute is not supported by the AV mute instruction and AV mute state query

- The cover open error and filter error are not supported by the error state query.
- A projector name query returns the projector name specified on the System Admin Page. For information about the System Admin Page, see "To configure Control Panel page network settings"" in your Projector's user's guide (Network Function Guide).
- A manufacturer name query returns **CASIO**.
- A device name query returns **XJ-NP**.
- The password used for the connection authentication process is the same as the System Admin page password. The Projector can be configured to enable or disable authentication. To do so, use [Network Settings]-[PJLINK Authentication] on the Projector's Setup Menu.

Eable: PJLink connection authentication enabled. (Initial default)

**Disable**: PJLink connection authentication disabled.

For information about the functions of other commands, see the PJLink specifications issued by JBMIA.

#### Crestron

This Projector supports Crestron Electronics controller and software (RoomView®) commands. For detailed information and information about downloading RoomView®, visit the website below.

URL http://www.crestron.com/microsites/get-roomview When using the Crestron controller, the controller IP address and other settings must be configured on the Projector. Settings are configured on the Crestron Control page shown below, which appears when your lick [Crestron Control] on the System Admin page.

| Network Presentation System                                            |                      |                             |                              |              |  |  |  |
|------------------------------------------------------------------------|----------------------|-----------------------------|------------------------------|--------------|--|--|--|
| CASIO Projector > Projector Admin > Crestron Control                   |                      |                             |                              |              |  |  |  |
| System Status<br>Control Panel<br>Network Settings<br>Change Passwords | Crestron Control     | IP Address<br>IP ID<br>Port | 5<br>41794                   |              |  |  |  |
| Initialize Settings<br>Crestron Control                                | pyright © 2014 CASIC | ) COMPUTER CO., LT          | )<br>D. All Rights Reserved. | Apply Cancel |  |  |  |

- IP address Specifies the controller IP address.
- IP ID Specifies the controller IP ID.
- Port Specifies the number of the port being used. (Always 41794)

Enter the applicable information for each item and then click the [Apply] button. This will restart the network function and apply the new settings.

### AMX

This Projector supports the AMX controller and Device Discovery. Commands used for control are PJLink standard commands.

For detailed information, visit the website below.

URL: http://www.amx.com/

#### Extron

This Projector supports the Extron controller. Commands used for control are PJLink standard commands.

For detailed information, visit the website below.

URL: http://www.extron.com/

### Caution

 The Projector can be configured to enable or disable power via wired LAN on from the standby state. To do so, use [Network Settings]-[Remote On] on the Projector's Setup Menu.
Enable: Power on enabled.

Disable: Power on disabled. (Initial default)

Initializing network settings or performing a "Restore All Defaults" operation with the Setup Menu will cause this setting to change to "Disabled". If you are operating the Projector using a wired LAN setting, be sure to change this setting back to "Enabled" after initialization.

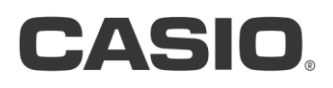

#### CASIO COMPUTER CO.,LTD.

6-2, Hon-machi 1-chome Shibuya-ku, Tokyo 151-8543, Japan

NGN160629E-B